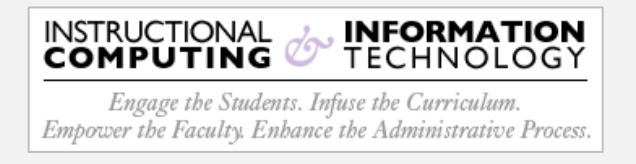

## Setup - Microsoft Outlook App (Android)

1. Open the **Google Play Store** on your Android device and search for **Outlook 365**. Verify that "Microsoft Corporation" is the publisher and then tap the **Install** button.

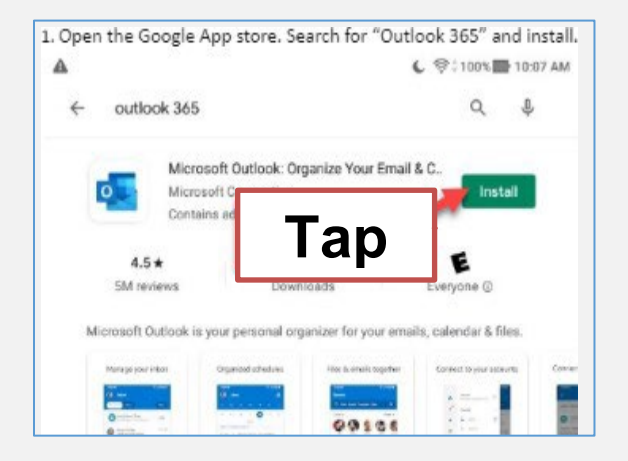

Once the app is installed, tap the **Open** button to open the **Outlook** app.

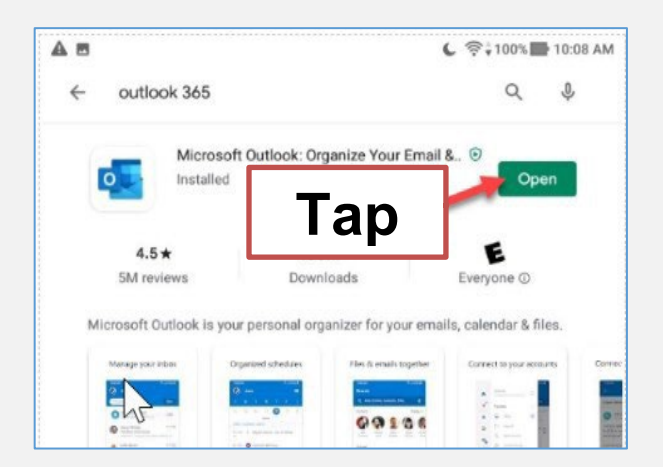

3. After the Outlook app opens, tap the "**Get Started**" button to begin.

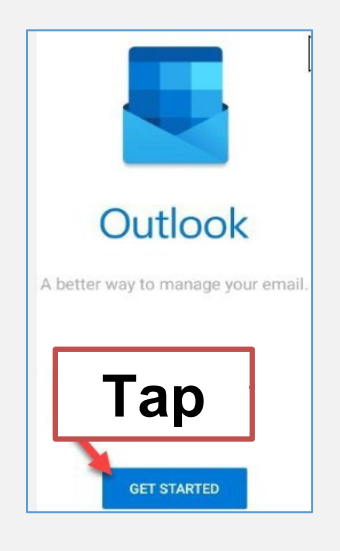

- 4. Enter your CUNYfirst credentials.
  - firstname.lastname##@login.cuny.edu
- 5. Tap Continue.

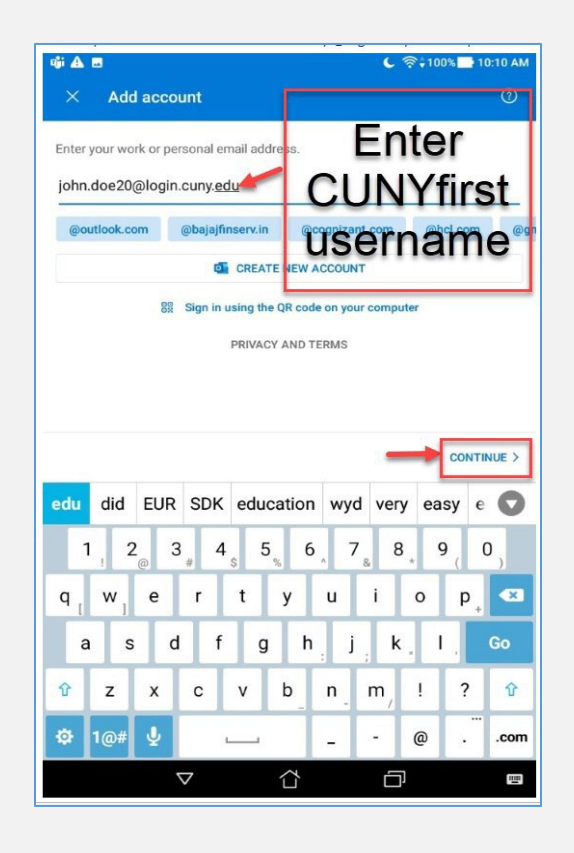

You will then be re-directed to the CUNY Web Applications Login.
Page.Enter your CUNY first credentials and then tap Login.

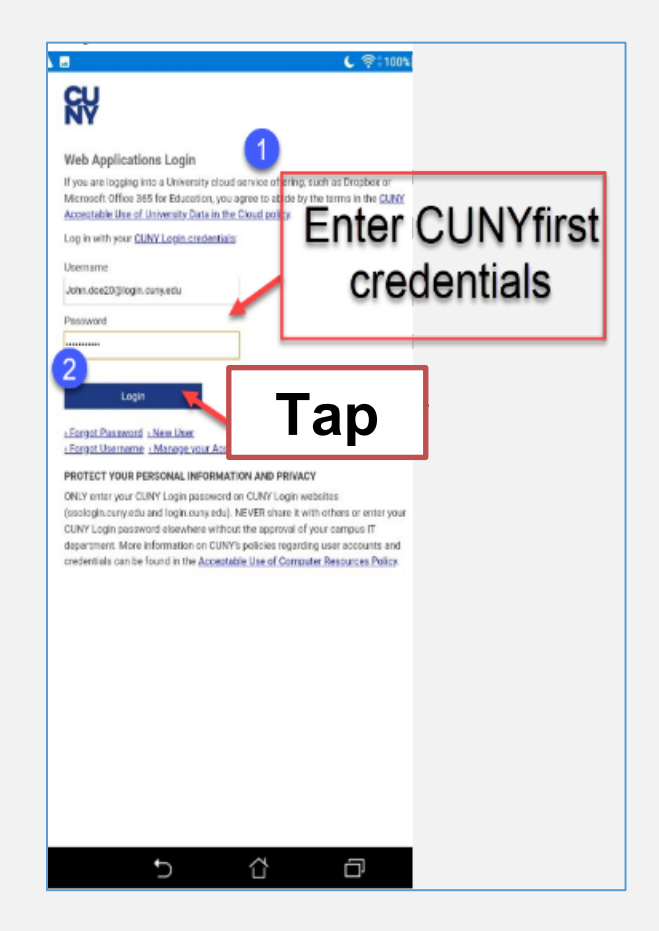

7. It may take several seconds to verify your login credentials.

8. The next screen will ask if you wish to add another account. You can skip this by tapping the **Maybe Later** button in the lower left-hand corner of the screen.

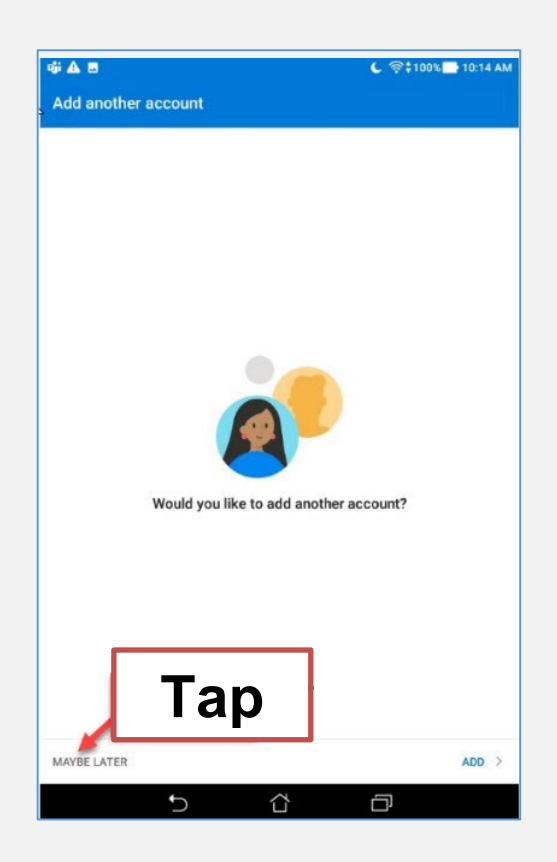

 The next screen is a small tutorial on some of the features. If you would like to pass the tutorial, you can tap the Skip button in the lower left-hand corner.

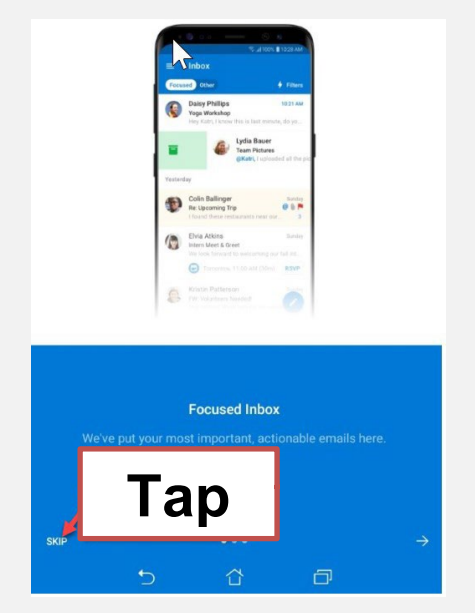

10. Setup is complete! Be advised, depending on your network connection, it can take several minutes for your mailbox folders to populate.